# Platform MX6 Software option S104 CODESYS EtherCAT Master

# 1 Identification

| Identification       |                                                                                                    |
|----------------------|----------------------------------------------------------------------------------------------------|
| Option ID            | S104                                                                                                    |
| Order number         | S-05000304-0000                                                                                                |
| Short name           | CODESYS EtherCAT Master                                                                                        |
| Brief description    | With this software option, it is possible to operate the control as an EtherCAT Master in an EtherCAT network. |
| Revision ID document | V1.0                                                                                                    |

# 2 System requirements and restrictions

| System requirements and restrictions |                                                                                                    |  |  |  |
|--------------------------------------|----------------------------------------------------------------------------------------------------|--|--|--|
| Supported platforms and devices      | Berghof PLC devices of the MX6 platform (e.g.: MCs, CCs, DCs).<br>Additional information regarding availability and compatibility can be found in options sec-<br>tion of the product catalog. |  |  |  |
| Firmware                             | All                                                                                                    |  |  |  |
| Additional requirements              | <ul> <li>Berghof MX6 PLC with a free Ethernet Interface</li> <li>All CODESYS V3 IDE</li> </ul>                                                                                                 |  |  |  |
| Restrictions                         | _                                                                                                    |  |  |  |

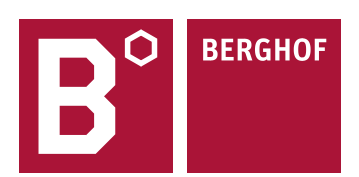

# **3 Product description**

#### Integrated EtherCAT master support in the IEC 61131-3 development system

EtherCAT is a powerful real-time Ethernet fieldbus system with an open protocol. With its short cycle times, low jitter values and different network topologies, the system is standard in many industrial automation application today.

The EtherCAT master integration in the IEC 61131-3 development system CODESYS comprises

- an integrated configurator for the master and the connected slaves
- a portable protocol stack in form of a CODESYS library
- a runtime system component for direct access to the Ethernet interface
- diagnostics functionality in the Development System and possibility to monitor the process through the IEC 61131-3 application
- optional support of EtherCAT gateway modules to other fieldbus systems such as IO-Link, Profibus or the like

#### Advantages of the seamless integration:

One tool with an integrated infrastructure for PLC programming and fieldbus coniguration:

- Simple configuration
- Fewer sources of error
- Fast engineering

Without valid license the EtherCAT Master runs for 30 minutes without restrictions in demo mode. After the installation of the software license it is possible to use the EtherCAT Master on the PLC without temporal limitation. The licensing takes places per PLC.

For full documentation of the different EtherCAT Master and Device configuration menus please check the CODESYS Online help under:

https://help.codesys.com/webapp/\_ecat\_f\_configurator;product=core\_EtherCAT\_Configuration\_Editor;version=3.5.14.0

# 4 Quick Start Guide

With this illustrated Quick Start Guide it is possible to create a funtional EtherCAT Master within a view minutes.

## 4.1 Preparatory tasks

In the web configuration of the control the "ethercat" mode for the ETH1 Interface under the configuration item "Network" has to be selected. The control needs to reboot for the settings to become operative.

|                                                                                        | Network Con  | figuration      |  |
|----------------------------------------------------------------------------------------|--------------|-----------------|--|
| Configuration                                                                          | COMMON       |                 |  |
| CAN<br>Time and Date                                                                   | Hostname     | 270011200-00035 |  |
| <u>Display</u><br>FTP-Server                                                           | DNS Server 1 | 0.0.0.0         |  |
| <u>SSH-Server</u><br>WEB-Server                                                        | DNS Server 2 | 0.0.0.0         |  |
| <u>Users</u><br><u>SVC Config</u><br>Config Protection                                 | ETHO         |                 |  |
| Reset Config                                                                           | Mode:        | static 👻        |  |
| System                                                                                 | IPAddress    | 169.254.255.35  |  |
| Licenseinfo<br>Screenshot                                                              | NetMask      | 255.255.255.0   |  |
| <u>Update</u><br>Reboot                                                                | Gateway      | 0.0.0.0         |  |
| PLC-Manager                                                                            | ETH0:1       |                 |  |
| <u>Control</u><br><u>Config</u><br><u>Application Info</u><br><u>Application Files</u> | Mode:        | inactive 👻      |  |
| Font Files                                                                             | ETH1         |                 |  |
| Diagnostics                                                                            |              |                 |  |
| PLC Log<br>System Log                                                                  | Mode:        | ethercat 👻      |  |
| CAN<br>Storage                                                                         | Save         |                 |  |

### 4.2 Addition of the EtherCAT Master

At first the EtherCAT Master has to be integrated into the CODESYS project, through the CODESYS function "Add Device" by right clicking on the PLC-Device in the devices window in CODESYS.

| Devices     |                             | <b>→</b> ₽ X | 1 A | Add Device                                                           |          |                             |          |                            |  |  |
|-------------|-----------------------------|--------------|-----|----------------------------------------------------------------------|----------|-----------------------------|----------|----------------------------|--|--|
| 🗏 🎒 Untitle | d1                          |              |     |                                                                      |          |                             |          |                            |  |  |
| 🖹 👚 🚹 De    | evice (Berghof MX6 Control) |              | Nan | me EtherCAT_Master                                                   |          |                             |          |                            |  |  |
| ÷           | X Cut                       |              | A   | Action                                                               |          |                             |          |                            |  |  |
| ٩ C         | 🗈 Сору                      |              | 0   | Append device      Insert device      Plug device      Update device |          |                             |          |                            |  |  |
| 1           | 🔁 Paste                     |              |     |                                                                      | Ŭ        |                             |          |                            |  |  |
|             | × Delete                    |              | Str | tring for a fulltext search                                          | Vendor   | <all vendors=""></all>      |          |                            |  |  |
| ſ           | Properties                  |              | N   | Name                                                                 | Vendor   |                             | Version  | Description                |  |  |
| 2           | Add Object                  | •            |     | Miscellaneous                                                        |          |                             |          |                            |  |  |
| (           | 🚞 🛛 Add Folder              |              |     | = · · · · · · · · · · · · · · · · · · ·                              |          |                             |          |                            |  |  |
|             | Add Device                  |              |     | BrotherCAT                                                           |          |                             |          |                            |  |  |
|             | Update Device               |              |     | 🖃 - Brad Master                                                      |          |                             |          |                            |  |  |
|             | 🕤 🛛 Edit Object             |              |     | 🗄 🔛 EtherCAT Master                                                  | 3S - Sma | art Software Solutions GmbH | 3.5.15.0 | EtherCAT Master            |  |  |
|             | Edit Object with            |              |     | EtherCAT Master SoftMotion                                           | 3S - Sma | art Software Solutions GmbH | 3.5.15.0 | EtherCAT Master SoftMotion |  |  |

#### 4.3 Configuration of the EtherCAT Master

With a double click on the newly added EtherCAT Master, you can open the configuration. Select the option "select network by name" and set the Ethernet interface same as configured in the webinterface. If needed activate the "Automatic restart slaves" option.

| Devices 👻 👎 🗙                     | EtherCAT_Master X    |                                              |                                |  |  |
|-----------------------------------|----------------------|----------------------------------------------|--------------------------------|--|--|
| Untitled1                         |                      |                                              |                                |  |  |
| 🖻 🚮 Device (Berghof MX6 Control)  | General              | Autoconfig Master/Slaves                     | EtherCAT                       |  |  |
| PLC Logic                         |                      |                                              | Ethere                         |  |  |
| 🖻 😳 Application                   | Sync Unit Assignment | EtherCAT NIC Setting                         |                                |  |  |
| Eibrary Manager                   | 100                  | Destination address (MAC) FF-FF-FF-FF-FF-FF  | Broadcast Enable redundancy    |  |  |
| PLC_PRG (PRG)                     | Log                  |                                              |                                |  |  |
| E Task Configuration              | EtherCAT Parameters  | Source address (MAC) 00-00-00-00-00          | Browse                         |  |  |
| EtherCAT_Task                     |                      | Network Name eth1                            |                                |  |  |
| 🖃 😻 MainTask                      | EtherCAT I/O Mapping | Select network by MAC Select network by name |                                |  |  |
| PLC_PRG                           |                      |                                              |                                |  |  |
| EtherCAT_Master (EtherCAT Master) | EtherCAT IEC Objects | ✓ Distributed Clock                          | Options                        |  |  |
|                                   | Status               | Curle line 4000                              | Use LRW instead of LWR/LRD     |  |  |
|                                   | Status               |                                              | Enable messages pertask        |  |  |
|                                   | Information          | Sync offset 20 🚔 %                           | Automotion and a start allower |  |  |
|                                   |                      | Sync window monitoring                       | Automatic restart slaves       |  |  |
|                                   |                      | Sync window 1                                |                                |  |  |
|                                   |                      |                                              |                                |  |  |

## 4.4 Addition of the EtherCAT device

By using the "Add Device" function on the EtherCAT Master it is now possible to add your EtherCAT devices. Please be aware that your EtherCAT device will only be shown in the device list the hardware description file (XML) has been installed in CODESYS.

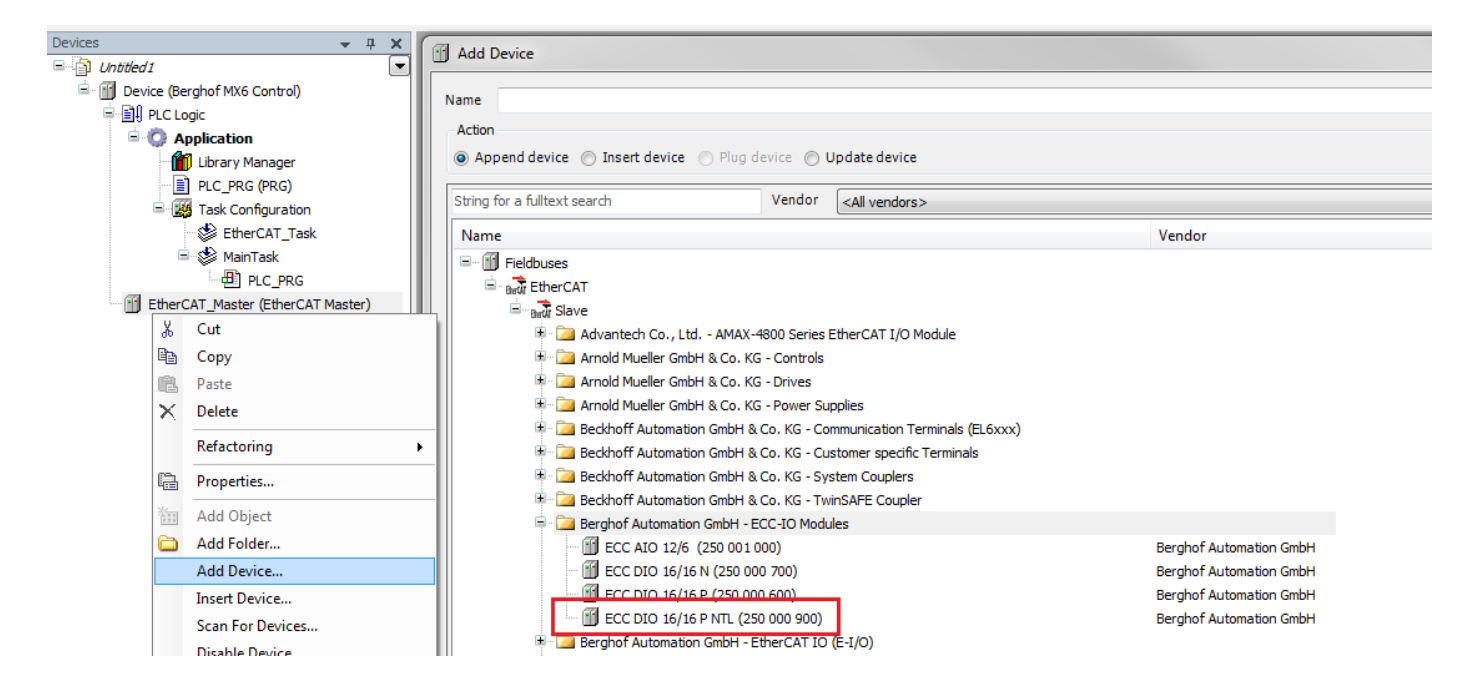

#### 4.5 Configuration of the EtherCAT devices

With a double click on the newly added EtherCAT device, you can open the configuration.

For a default EtherCAT network between slaves and a master, no additional options must be set in the EtherCAT device.

| Devices                                     | 👻 4 🗙        | ECC_DIO_16_16P_NTL X |                   |        |                        |           |
|---------------------------------------------|--------------|----------------------|-------------------|--------|------------------------|-----------|
| Untitled1                                   | -            |                      |                   |        |                        |           |
| 🖹 👕 Device (Berghof MX6 Control)            |              | General              | Address           |        | — Additional —         |           |
| E PLC Logic                                 |              |                      | AutoInc address   | 0      | Enable expert settings | EtherCAT. |
| Application                                 |              | Process Data         | EtherCAT address  | 1001   | Optional               |           |
| Library Manager                             |              | Ethor CAT Darameters | Elicical address  | 1001 V |                        |           |
| PLC_PRG (PRG)                               |              | EtherCAT Parameters  | Distributed Clock |        |                        |           |
| - 👹 Task Configuration                      |              | EtherCAT I/O Mapping |                   |        |                        |           |
| i⊒- 🥩 MainTask<br>□                         |              | EtherCAT IEC Objects |                   |        |                        |           |
| 🖻 💮 EtherCAT_Master (EtherCAT Master)       |              | Status               |                   |        |                        |           |
| ECC_DIO_16_16P_NTL (ECC DIO 16/16 P NTL (2) | 50 000 900)) |                      |                   |        |                        |           |
|                                             |              | Information          |                   |        |                        |           |
|                                             |              | •                    |                   |        |                        |           |

Repeat the adding and configuration of EtherCAT devices until the device configuration in CODESYS matches the real hardware configuration which is connected to the PLC. When this is done download the project onto the PLC and start the application.

Your contact partner can be reached under:

Sales Team | T +49.7121.894-131 | controls@berghof.com